## 关于启用自助打印机的通知 Guidelines on Using Self-service Printer

各位外国留学生:

## Dear International students:

学校正式开通了自助打印系统,现将有关事项通知如下。

Please note that Hohai University has officially initialized a self-service printing system; now, the relevant matters are notified as follows:

1. 自助服务机打印证明种类

The types of documents printed by the self-service printer

- (1) 学籍证明(含授课语言) Education Certificate (including the medium of teaching language)
- (2) 离校通知单 Clearance Form
- (3) 无犯罪记录证明 Non-Criminal Record
- (4) 中文成绩单 Transcript in Chinese

(5) 英文成绩单 Transcript in English

<u>以上证明每学年打印份数为5份,额度用完不可补。请合理安排并自行在自助打印机上出具,国际教育学院不再提</u> 供此类证明办理服务。

<u>The above documents limit the number of printouts 5copies per year, which cannot be made up when used up.</u> <u>Please make a reasonable arrangement and print them on the self-service printer. International School no longer</u> <u>provides such certificates.</u>

2. 自助打印服务设备三校区放置地点

The locations of the self-service printer are as follows 西康路校区: 河海馆大厅1台,闻天馆大厅1台\*,学生二餐厅二楼1台 江宁校区: 行政楼二楼1台,图书馆南厅1台\*,致用楼一楼1台 常州校区: 致正楼1台\*,英才楼1台,卓越楼1台 Xikang Road Campus: Hall of Hohai Building, Hall of Wentian Building\*, 2nd floor of Student City Restaurant Jiangning Campus: 2nd floor of the Administration Building, South hall of Library\*, Hall of Zhiyong Building Changzhou Campus: Zhizheng Building\*, Yingcai Building, Zhuoyue Building \*该三处机器暂时无法为留学生提供证明打印服务。

\*The machines in the 3 places cannot print certificates for international students temporarily.

## 3. 自助打印服务时间

Time for the service offered by the self-service printer:

每天上午 7:00 至下午 10:00

From 7 am to 10 pm every day.

4. 请在打印前仔细核对数据信息。如果数据有误,请联系国际教育学院。

Please check the data carefully before printing. If the data are incorrect, please contact International School.

如有问题请拨打服务电话(025)83787582或关注"河海大学网信办"微信公众号咨询反馈问题。

If any problem, please call 025-83787582 or follow the WeChat account of the network information office of HHU (河海大

学网信办)

附件: 自助打印机操作方法 The operation method of the self-service printer

国际教育学院

2020年11月23日

International School

November 23, 2020

图文: 李君钰、杨颖

审核:范锐

附件

## 自助打印机操作方法

The operation method of the self-service printer

步骤一:选择登陆方式

用户名:学号

密码:学号(推荐使用统一身份认证账户和密码)

Step 1: Choose a login method

Username: Student ID

Password: Student ID (It is recommended to use a unified identity authentication account and password).

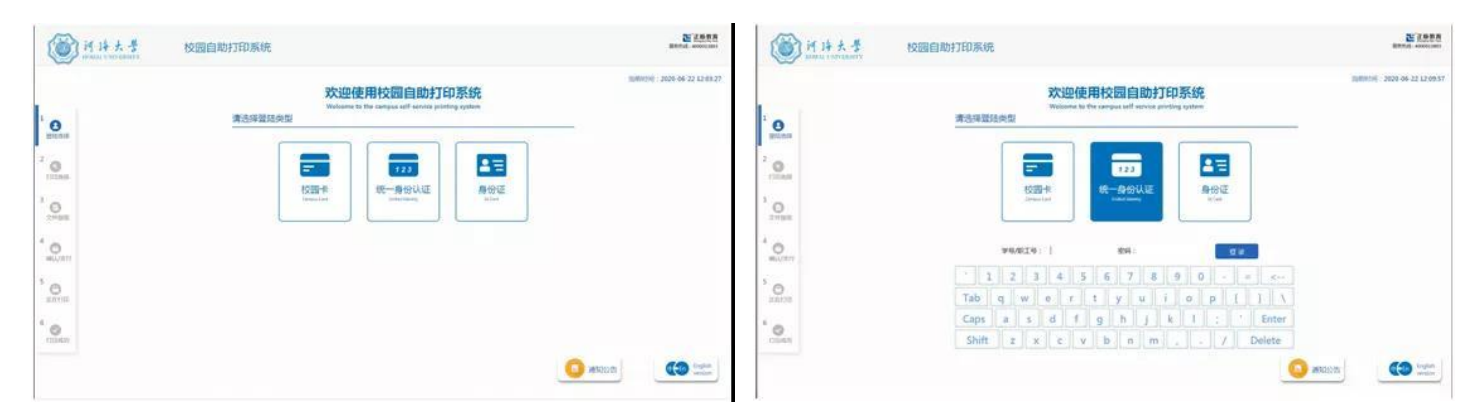

步骤二:选择打印项目

Step 2: Select printing items.

| ◎ 所持大考<br>Moule Contrastry<br>Moule Contrastry | D293 TPAGS<br>RELIEV. AKLEW                                                                                                    |
|------------------------------------------------|----------------------------------------------------------------------------------------------------|
|                                                | 1. Transcript(Chinese Version)   2. Transcript(English Version)   3. Study Certificate   4. Clearance Form   5. Non-criminal Record |

步骤三:点击打印项目后就会生成对应的模板提供预览(如下图)

Step 3: After clicking the printing item, the corresponding template will be generated to provide a preview (as shown below).

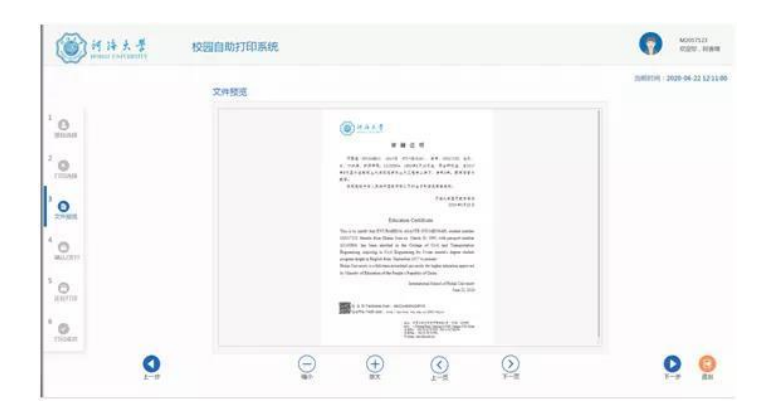

步骤四:点击下一步,点击打印,然后等待打印出纸即可

Step 4: Click "下一步/Next" and "打印/Print," then wait for the paper to be printed.

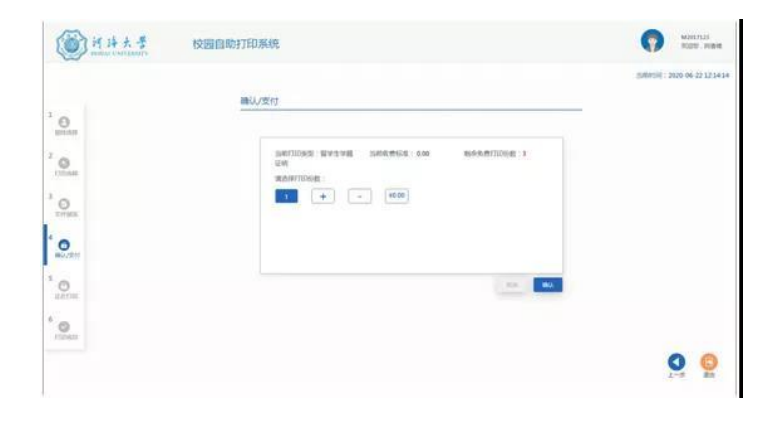